# HANDLEIDING TRAGE WEGEN INVENTARISEREN

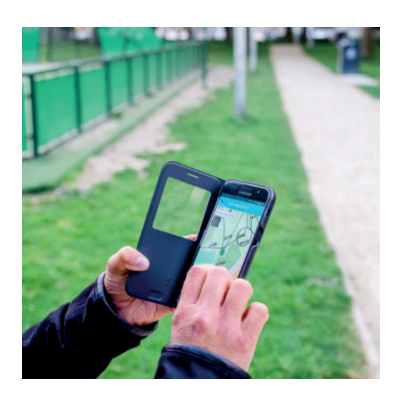

# WELKOM BIJ DE HANDLEIDING VOOR HET INVENTARISEREN VAN DE TRAGE WEGEN

#### IN DEZE HANDLEIDING:

- > A. VÓÓR JE OP PAD GAAT
- > B. OP PAD
  - > B1. Algemeen
  - > B2. De inventarisatie
  - > B3. Extra's
- > C. TERUG THUIS

#### WAT HEB JE NODIG?

Een smartphone of tablet die beschikt over:

- > Besturingssysteem ANDROID 7 of hoger Geen Androidtoestel? Ga samen op pad met iemand die er wel één heeft of vraag een tablet aan je gemeente of stad.
- > Mobiele dataverbinding 3G of 4G
- > GPS-verbinding
  Om je locatie te volgen op het terrein.
- Een camera
  Om foto's te nemen op het terrein.
- > Een goed opgeladen batterij

# A. VOLTOOI <u>EERST</u> VOLGENDE STAPPEN VÓÓR JE OP PAD GAAT

1 Zet de WIFI van je toestel aan

**?** 

2 Download de app "My Obs" in de Play Store (gratis, enkel voor android beschikbaar)

3 Open de app

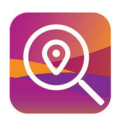

Wanneer je de app voor de eerste keer opent, moet je een aantal toestemmingen geven om de app optimaal

(0)

te laten werken. Daarna wordt er gevraagd je e-mailadres in te geven. Zo kunnen wij je contacteren als we problemen zouden detecteren, dit is echter niet verplicht.

Bij "instellingen" kan je aanduiden dat je enkel foto's wil verzenden op wifi.

- 4 Klik het project aan bij "Campagnes hier" en selecteer het tragewegenproject in uw gemeente of stad
- 5 Zet de WIFI uit Zet de mobiele dataverbinding aan

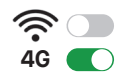

6 Lees eerst deze handleiding volledig door zodat je weet welke stappen je moet volgen op terrein.

| B. GA OP PAD                                                                                                    |
|----------------------------------------------------------------------------------------------------|
| B1. ALGEMEEN                                                                                                    |
| 1 Selecteer onderaan "Mijn locatie"                                                                                                    |
| 2 Zoom voldoende in en selecteer een trage weg<br>door er enkele seconden op te drukken                                                                                                    |
| 3 Kies het juiste nummer uit de lijst die verschijnt.<br>Deze lijst toont alle trage wegen in de buurt.<br>Hiermee voorkomt de app dat je per ongeluk een<br>andere weg in de buurt selecteert. |
| Ctart de inventorientie van de estieve trace was                                                                                                    |

4 Start de inventarisatie van de actieve trage weg.

De app vraagt je wat je wil doen. Klik op "nieuwe inventaris starten".

Neem altijd eerst een foto aan het begin van de inventarisatie via het icoontje rechts bovenaan

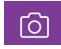

- 5 Doorloop de vragen die de app je stelt, loop de weg af en neem tot slot nog een foto.
- 6 Klik op "verzend".

# **B2. DE INVENTARISATIE**

#### STAP 1 ZICHTBAARHEID

> Indien de weg een naam heeft kan je deze opgeven.

- > Kan je de weg of een deel van de weg zien?
- NEEN > De app vraagt je om het knelpunt te selecteren en een foto te nemen.
  - Verzend (einde)
  - > Verzend (einde)
- JA > Ga verder

#### STAP 2 GEBRUIK

> Is de weg een trage weg?

Als de weg voor autoverkeer bestemd is:

- **NEEN** > De app vraagt je om een foto te nemen
  - > Verzend (einde)

Als de weg enkel voor voetgangers en fietsers bestemd is (eventueel ook sporadisch door een auto of tractor) JA > Ga verder (Deze weg is een trage weg)

# STAP NU DE TRAGE WEG AF!

#### STAP 4 WEGBEDDING

- > Selecteer de verharding
- > Selecteer de breedte
  - > Volgende

#### STAP 5 OPMERKING OF ADVIES

> Geef, vrijblijvend, een opmerking of advies

Bv: een opmerking over de staat van de weg, je vindt dit een goede plek voor een bankje...

#### > Neem een foto

> Verzend (einde, de weg kleurt groen)

#### STAP 3 TOEGANKELIJKHEID

#### > Is de weg toegankelijk?

JA > Ga verder

#### NEEN De weg is volledig ontoegankelijk.

- > De app vraagt je om het knelpunt aan te duiden en een foto te nemen.
- > Verzend (einde)

#### DEELS Ergens onderweg kan je niet meer verder.

- > De app vraagt je om het knelpunt aan te duiden en een foto te nemen.
- > Verzend

Opmerking: Bij twijfel over de toegankelijkheid voor voetgangers en fietsers kan je dit later toevoegen. Soms is er een beperkte toegankelijkheid voor mensen in een rolstoel. Dan is deze weg toegankelijk als trage weg maar geef je dit als opmerking mee in stap 5.

#### **B3. EXTRA'S**

# **KNELPUNT MELDEN**

- 1 Selecteer de juiste weg
- 2 Klik op "knelpunt melden"
- 3 Doorloop de vragen die de app stelt

## EXTRA FOTO'S NEMEN

> Op elk moment kan je extra foto's nemen via het icoontje onderaan.

> Let wel op dat je foto's neemt voor de juiste weg. De geselecteerde weg vind je links onderaan terug.

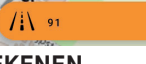

## NIEUWE WEG INTEKENEN

> Klik rechtsboven op de drie puntjes en selecteer daar "nieuwe weg tekenen".

- 1 Bij de start klik je op "Punt op locatie".
- 2 Neem een foto.
- 3 Stap de weg af en klik ondertussen af ten toe op "punt op locatie".
- 4 Klik op het einde zeker nog eens op "punt op locatie" en neem een foto

# **C. TERUG THUIS**

Wanneer je terug thuis bent:

1 Zet de WIFI van je toestel weer aan Zet de mobiele dataverbinding uit

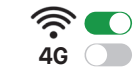

- 2 Ga naar het startscherm van de app
- 3 Klik via de drie streepjes bovenaan links en selecteer "foto verzendlijst".
- Selecteer links boven via de drie puntjes "Foto's nu verzenden"
   > wacht tot de foto's verzonden zijn en sluit de app af

# **BEDANKT VOOR JE MEDEWERKING !**

Lukt het niet? Kijk voor instructiefilmpjes eens op https://tragewegen.github.io/inventariseren\_myobs/

Heb je nog vragen of opmerkingen? Laat het ons weten op info@tragewegen.be of bel ons op 09/331.59.20